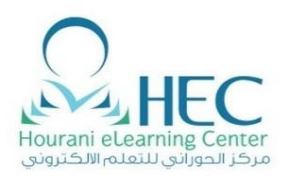

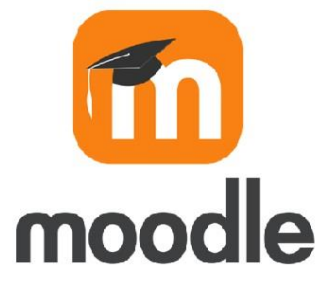

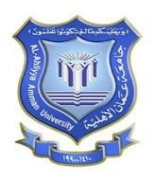

# Student Guide Online Exam Using Moodle دنیل انطالب للإمتحان اون لإین باستخدام الموودل

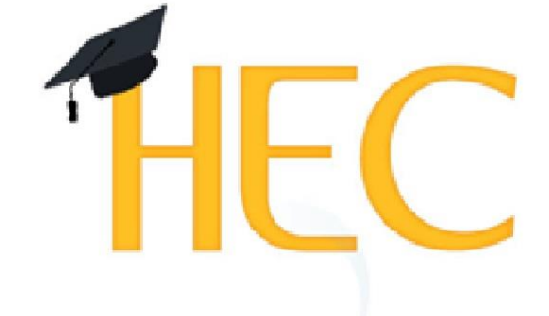

Learning Management System

**Created By: HEC Team** 

#### Online Exam Training Manual For Moodle

#### 1. How to Open Moodle

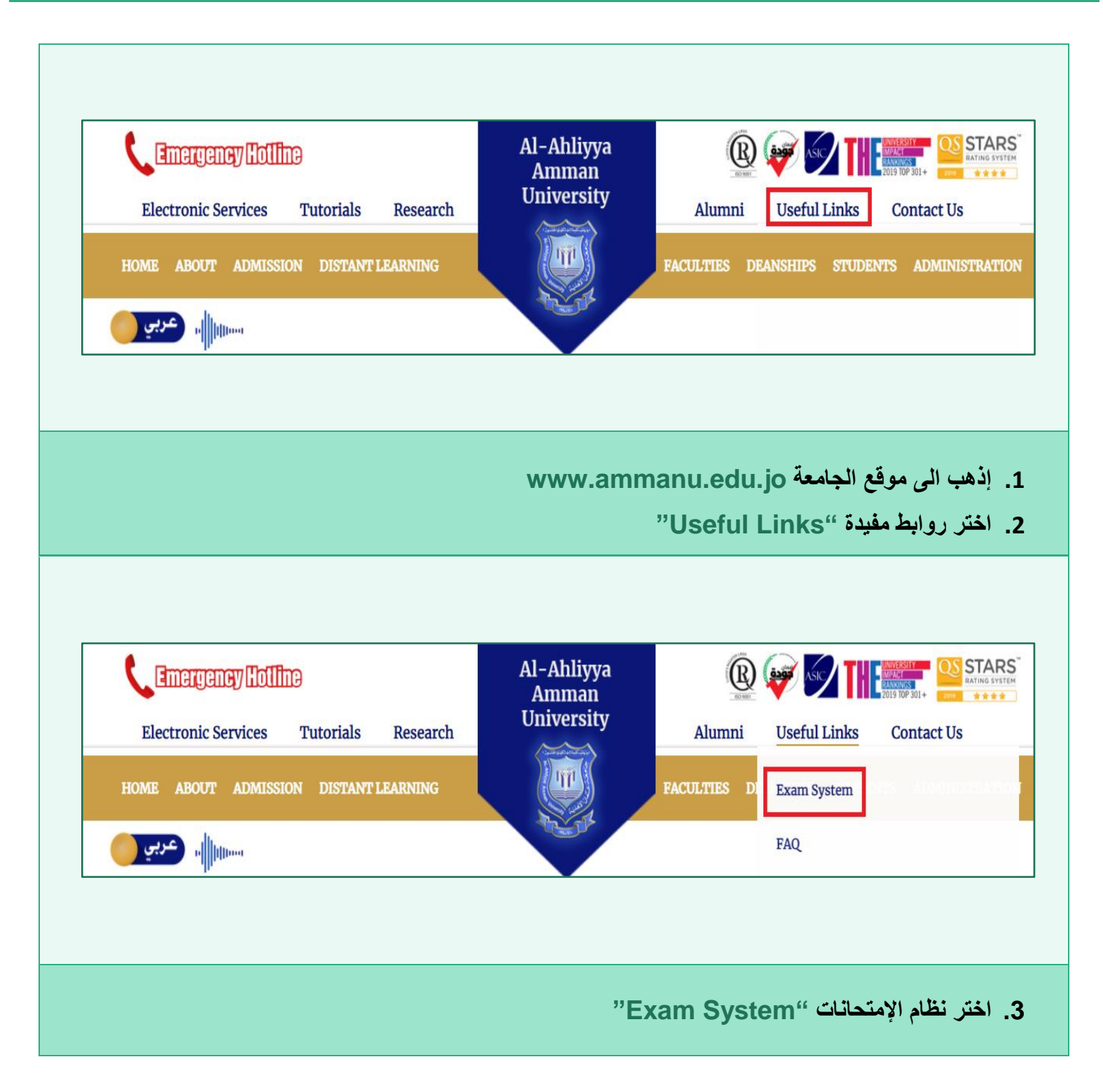

#### **Created By: HEC TEAM**

كيفية الدخول الى Moodle

#### Online Exam Training Manual For Moodle

#### Created By: HEC TEAM

|                                                             | A A                                                                          | hliyya Am      | man University                                                                                                    |          |  |
|-------------------------------------------------------------|------------------------------------------------------------------------------|----------------|----------------------------------------------------------------------------------------------------|----------|--|
| [<br>[<br>[                                                 | •••••• F<br>Remember username<br>Log in                                      | ID<br>Password | Cookies must be enabled in your browser                                                                                                    |          |  |
| 4. ادخل الرقم الجامعي "D" وكلمة المرور الخاصة بك "Password" |                                                                              |                |                                                                                                    |          |  |
|                                                             |                                                                              |                |                                                                                                    | .4       |  |
| ≡ 🔵 Englist<br>俄 Dashboard                                  | (en) <b>*</b>                                                                |                | ولا العتبوسي 🔔<br>Customise t                                                                                                    | nis page |  |
| English Calendar Calendar Course 1 For Admin                | (en)   Recently Accessed Course  First Semester 2020-2021 Course 1 For Admin | 25             | ولا العنيوسي في العنوسي في العنوسي في العنوسي في العنوسي في العنوسي العنوسي العنوسي العنوسي العنوسي والمحالية و<br>المحالية العنوسي العنوسي العنوسي العنوسي العنوسي العنوسي العنوسي العنوسي العنوسي العنوسي العنوسي العنوسي العنوسي<br>المحالية العنوسي العنوسي العنوسي العنوسي العنوسي العنوسي العنوسي العنوسي العنوسي العنوسي العنوسي العنوسي العنوسي | · ←      |  |

**Online Exam Training Manual For Moodle** 

#### **Created By: HEC TEAM**

#### 2. How to Open Your EXAM?

## كيفية الدخول الإمتحان

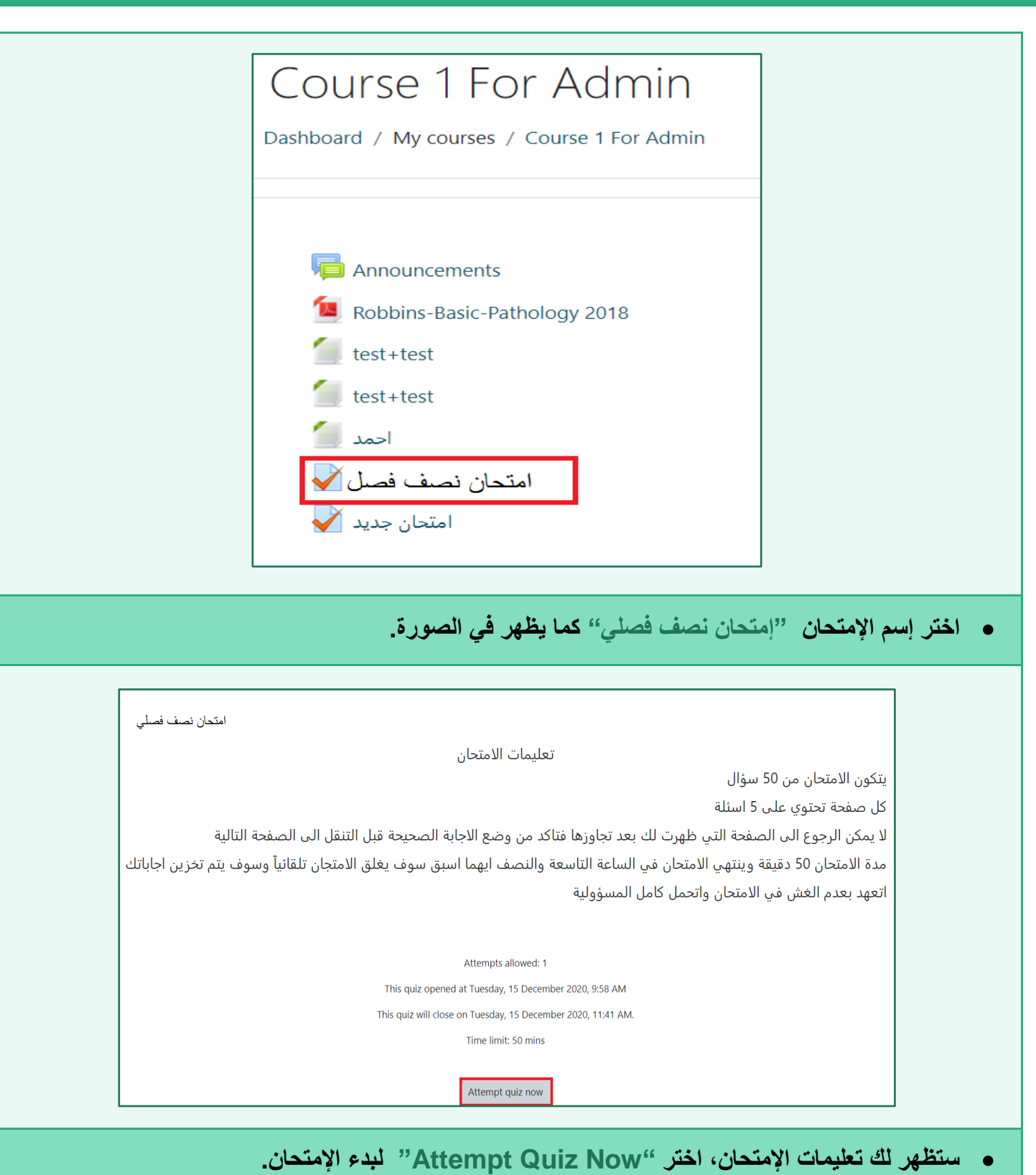

| Start attempt                                                                                                    | >                                                                                                    |
|----------------------------------------------------------------------------------------------------|----------------------------------------------------------------------------------------------------|
| Time limit                                                                                                    | Your attempt will have a time limit of 50 mins. When you<br>start, the timer will begin to count down and cannot be<br>paused. You must finish your attempt before it expires. Ar<br>you sure you wish to start now? |
|                                                                                                    | Start attempt Cancel                                                                                                    |
|                                                                                                    |                                                                                                    |
| nammanu.edu.jo/mod/quiz/attempt.php?attempt=6362&cmid=33                                                                                                    | 48                                                                                                    |
| nammanu.edujo/mod/quiz/attempt.php?attempt=6362&cmid=33<br>NAU<br>DURSE 1 For Admin                                                                                              | 43                                                                                                    |
| AU<br>DURSE 1 For Admin<br>uestion 1<br>ot yet<br>swered<br>larked out of<br>00<br>Flag question<br>What is the intersection of a c<br>0 a. Value<br>0 c. Address<br>0 d. Column | 45<br>column and a row on a worksheet called ?<br>(Quiz Navigation<br>1 2 3 4 5 6<br>Finish attempt<br>Time left 0:49:53<br>عدد الأسللة                                                                              |

|                                                                                                    | mod/quiz/attempt.php?attempt=6362&c                                                          | cmid=3348&page=1                                                                                                    |                |                                                                                                    |                |
|----------------------------------------------------------------------------------------------------|----------------------------------------------------------------------------------------------|----------------------------------------------------------------------------------------------------|----------------|----------------------------------------------------------------------------------------------------|----------------|
| Question <b>6</b><br>Not yet<br>answered<br>Marked out of<br>1.00<br>P Flag question                                                                                                    | الدول المختارة في المكان الصحيح                                                              |                                                                                                    |                | Quiz Navigation         1       2       3       4       5       6         Finish attempt         Time left 0:49:00 |                |
| Previous page                                                                                                    | inish Atten                                                                                  | بفحة بالامتحان ستظهر لك "the                                                                                                    | Finish attempt |                                                                                                    |                |
| ר צא יושטאב פו                                                                                                    |                                                                                              |                                                                                                    | ل الی احر ک    | رحط بالصورة عد الوصق                                                                                               | کما بلا        |
|                                                                                                    | u.edu.jo/mod/quiz/summary.php?attempt=6                                                      | 1962&cmid=3348                                                                                                    | ل الی احر ک    | ر حط بالصورة الدوصق                                                                                                | کما نلا        |
|                                                                                                    | uedujo/mod/quiz/summary.php?attempt=6                                                        | 3628cmid=3348                                                                                                    | ل الی احر ک    | ر حط بالصورة عد الوصق                                                                                              | <u>کما بال</u> |
| و عم بالمنبعة ع<br>هماي<br>مساي                                                                                                    | uedujo/mod/quiz/summary.php?attempt=6<br>امتحان نصف<br>arv. of attempt                       | 362&cmid=3348                                                                                                    | ن الی احر ک    | رکھ بالصورہ عد الوصلو<br>Quiz Navigation                                                                           |                |
| و معم بالمسلم مع<br>فصلي<br>Summ<br>Ouestion                                                                                                    | uedujo/mod/quiz/summary.php?attempt=6<br>امتحان نصف<br>ary of attempt                        | 3628cmid=3348                                                                                                    | ن الی احر ک    | حط بالصورة عد الوصق<br>Quiz Navigation                                                                             | حما بلا        |
| عم پالمنتخل کے<br>فصلي<br>Summ<br>Question                                                                                                    | uedujo/mod/quiz/summary.php?attempt=6<br>امتحان نصف<br>ary of attempt                        | 1972 - 20-20-20-20-20-20-20-20-20-20-20-20-20-2                                                                                                    | ل الی احر ک    | حط بالصورة عد (لوصلو<br>Quiz Navigation                                                                            | حما بلا        |
| a examammar<br>Au<br>Summ<br>Question<br>1<br>2                                                                                                    | u adujo/mod/quiz/summary.php?attempt=6<br>امتحان نصف<br>ary of attempt                       | 33628cmid=3348<br>Status<br>Answer saved<br>Answer saved                                                                                                    | ل الی احر ک    | حط بالصورة عد الوصق<br>Quiz Navigation                                                                             | حما بلا        |
| e examammar<br>کفسلی<br>Summ<br>Question<br>1<br>2<br>3                                                                                                    | uedujo/mod/quiz/summary.php?attempt=6<br>امتحان نصف<br>ary of attempt                        | 33628cmid=3348<br>Status<br>Answer saved<br>Answer saved<br>Answer saved                                                                                                    | ن الی احر ک    | حط بالصورة عد الوصق<br>Quiz Navigation                                                                             |                |
| عم بالمعلم عد<br>هماي<br>المعادي<br>عماي<br>ع<br>ع<br>ع<br>ع<br>ع<br>ع                                                                                                    | uedujo/mod/quiz/summary.php?attempt=6<br>امتحان نصف<br>ary of attempt                        | IS628cmid= 3348 IS628cmid= 3348 IS628cmid= 348 IS628cmid= 3488 IS628cmid= 3488 IS628cmid= 3488 IS628cmid= 3488 IS628cmid= 3488 IS628cmid= 3488 IS628cmid= 3488 IS628cmid= 3488 IS628cmid= 3488 IS628cmid= 3488 IS628cmid= 3488 IS628cmid= 3488 IS628cmid= 3488 IS628cmid= 3488 IS628cmid= 3488 IS628cmid= 34888 IS628cmid= 34888 IS628cmid= 34888 IS628cmid= 34888 IS628cmid= 34888 IS628cmid= 34 | ل الى احر ك    | حط بالصور ه عد (توصق<br>Quiz Navigation                                                                            |                |
| e examammar<br>معالي<br>عالي<br>عالي<br>عالي<br>عالي<br>عالي<br>عالي<br>عالي                                                                                                    | uedujo/mod/quiz/summary.php?attempt=6<br>امتحان نصف<br>ary of attempt                        | 33628cmid= 3348                                                                                                    | ل الى احر ك    | حط بالصورة عد الوصق<br>Quiz Navigation                                                                             |                |
| e examammar<br>کفسلی<br>Summ<br>Question<br>1<br>2<br>3<br>4<br>5<br>6                                                                                                    | uedujo/mod/quiz/summary.php?attempt=6<br>امتحان نصف<br>ary of attempt                        | Status Status Answer saved Answer saved Answer saved Answer saved Answer saved Answer saved Answer saved Answer saved Answer saved Answer saved Answer saved Answer saved                                                                                                    | ل الى احر ك    | حط بالصورة عد الوصق<br>Quiz Navigation                                                                             |                |
| e examammar<br>المعالي<br>المعالي<br>معالي<br>معالي<br>معالي<br>معالي<br>معالما<br>معالم<br>معالي<br>معالي<br>معالي<br>معالم<br>معالم<br>معالم<br>معالي<br>معالم<br>معالم<br>معالي<br>معالي<br>معالم<br>معالمعالي<br>معالم<br>معالمعالي<br>معالي<br>معالمعالي<br>معالم<br>معالمعالي<br>معالمالمعالم<br>معالمعالم<br>معالمالمعالم<br>معالمعالم<br>معالمعالم<br>معالمعالمعالم<br>معالمعالم<br>معالمالمعالم<br>معالمعالم<br>معالم<br>معالم<br>مع معالم<br>معالم<br>معالم<br>معالم<br>معالم<br>معالممالم<br>معالم<br>معالممالممالممالممالممالممالمعالممالمعالممالمم | u edujo/mod/quiz/summary.php?attempt=6<br>امتحان نصف<br>ary of attempt<br>n                  | SiG224cmid= 3348 Status Answer saved Answer saved Answer saved Answer saved Answer saved Answer saved Answer saved Answer saved Behum to attampt                                                                                                    | ل الى احر ك    | حط بالصورة عد الوصق<br>Quiz Navigation                                                                             |                |
| e examuanmar<br>ها المعالي<br>المعالي<br>معالي<br>معالي<br>معالي<br>معالي<br>معالي<br>معالي<br>معالي<br>معالي<br>معالي<br>معالي<br>معالي<br>معالي<br>معالي<br>معالي<br>معالي<br>معالي<br>معالم<br>معالمعالي<br>معالم<br>معالي<br>معالي<br>معالي<br>معالم<br>معالي<br>معالي<br>معالي<br>معالي<br>معالي<br>معالي<br>معالي<br>معالي<br>معالمالمعالمعالي<br>معالمالمعالمالمعالمعالي<br>معالمالمعالمالمعالمعالي<br>معالي<br>معالمعالي<br>معالمالمعالمعالمعالمعالمعالمعالمعالمعالم                                                                                                    | u.edu.jo/mod/quiz/summary.php?attempt=6<br>امتحان نصف<br>ary of attempt                      | 3362&kcmid= 3348                                                                                                    | ن الی احر ک    | حط بالصور ه عد الوصق<br>Quiz Navigation                                                                            |                |
| a examammar<br>Au<br>Questio<br>1<br>2<br>3<br>4<br>5<br>6                                                                                                    | سوطیان/mod/quiz/summary.php?attempt=6<br>امتحان نصف<br>ary of attempt<br>n                   | Status Status Status Answer saved Answer saved Answer saved Answer saved Answer saved Answer saved Answer saved Time left 0:47:08 t must be submitted by Tuesday, 15 December 2020, 10:49 AM.                                                                                                    |                | حط بالصورة عد الوصق<br>Quiz Navigation                                                                             |                |
| e examuammar<br>کولسلی<br>Summ<br>Questio<br>1<br>2<br>3<br>4<br>5<br>6                                                                                                    | u.edu.jo/mod/quiz/summary.php?attempt=6<br>امتحان نصف<br>ary of attempt<br>n<br>This attempt | Status Status Answer saved Answer saved Answer saved Answer saved Answer saved Answer saved Answer saved Answer saved Answer saved Time left 0:47:08 t must be submitted by Tuesday, 15 December 2020, 10:49 AM. Submit all and finish                                                                                                    |                | حط بالصورة عد الوصق<br>Quiz Navigation                                                                             |                |
| e examammar<br>کفسلی<br>Summ<br>Questio<br>1<br>2<br>3<br>4<br>5<br>6                                                                                                    | u edujo/mod/quiz/summary.php?attempt=6<br>امتحان نصف<br>ary of attempt<br>n<br>This attempt  | Status Status Status Answer saved Answer saved Answer saved Answer saved Answer saved Answer saved Answer saved Answer saved Time left 0:47:08 t must be submitted by Tuesday, 15 December 2020, 10:49 AM. Submit all and finish                                                                                                    |                | Quiz Navigation                                                                                                    |                |
| e eam.ammar<br>هلسان<br>Summ<br>Questio<br>1<br>2<br>3<br>4<br>5<br>6                                                                                                    | سقطان است<br>امتحان نصف<br>ary of attempt<br>n<br>This attempt                               | Status Status Answer saved Answer saved Answer saved Answer saved Answer saved Answer saved Answer saved Answer saved Answer saved Time left 0:47:08 thuust be submitted by Tuesday, 15 December 2020, 10:49 AM. Submit all and finish                                                                                                    |                | حط بالصور ، عد الوصو<br>Quiz Navigation<br>1 2 3 4 5 6                                                             |                |

#### Created By: HEC TEAM

|                                                                                                    | _                                                                                                    |
|----------------------------------------------------------------------------------------------------|----------------------------------------------------------------------------------------------------|
| Confirmation                                                                                                    |                                                                                                    |
| Once you submit, you will no longer be<br>able to change your answers for this<br>attempt.                                                                                                    |                                                                                                    |
| Submit all and finish Cancel                                                                                                    |                                                                                                    |
| ت بتسليم الإجابات اختر "Submit all and Finish".                                                                                                    | <ul> <li>للتأكيد على النظام أنك قمر</li> </ul>                                                                     |
| امتحان نصف فصلي<br>تعليمات الامتحان                                                                                                    | يتكمن الامتحان من 50 سفال                                                                                          |
| لة<br>التي ظهرت لك بعد تجاوزها فتاكد من وضع الاجابة الصحيحة قبل التنقل الى الصفحة التالية<br>ي الامتحان في الساعة التاسعة والنصف ايهما اسبق سوف يغلق الامتجان تلقائياً وسوف يتم تخزين اجاباتك<br>ن واتحمل كامل المسؤولية | كل صفحة تحتوي على 5 اسدُ<br>لا يمكن الرجوع الى الصفحة<br>مدة الامتحان 50 دقيقة وينته<br>اتعهد بعدم الغش في الامتحا |
| Attempts allowed: 1<br>This quiz opened at Tuesday, 15 December 2020, 9:58 AM<br>This quiz will close on Tuesday, 15 December 2020, 11:41 AM.<br>Time limit: 50 mins                                                     |                                                                                                    |
|                                                                                                    | • انتهى الإمتحان بنجاح.                                                                                            |
|                                                                                                    |                                                                                                    |

#### 3. Technical Support

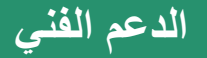

## Technical Support الدعم الفني

## **Contact Hourani ELearning Center for Technical Support**

اتصل بمركز الحوراني للتعليم الإلكتروني للدعم الفني

### 0789144442

#### 0789144447